端口安全 孙轲 2019-10-14 发表

#### 组网及说明

# 1. 配置需求或说明

## 1.1 适用产品系列

本案例适用于如: HP/Aruba 2530-8G/24G/48G PoE+ Switch、 HP/Aruba 2530-8/24 PoE+ Switch、HP/Aruba 2530-24G/48G Switch、 HP/Aruba 2530-8/24/48 Switch、Aruba 2540 24G/48G 4SFP+ Switch、 Aruba 2540 24G/48G PoE+ 4SFP+ Switch等系列的交换机。

### 1.2 组网图

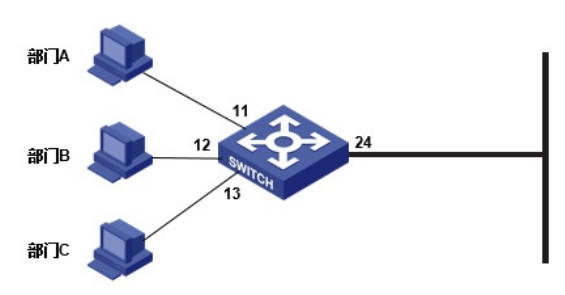

### 1.3 说明

#### 交换机配置MAC地址绑定:

只允许部门A的MAC地址通过交换机11号端口; 只允许部门B的MAC地址通过交换机12号端口; 只允许部门C的MAC地址通过交换机13号端口;

### 配置步骤

1. 配置步骤 #进入全局模式

ProCurve#config

#### #配置11号端口只允许部门A的MAC地址通过

ProCurve(config)#port-security 11 learn-mode static mac-address 01-02-03-04-05-0A

### #配置12号端口只允许部门B的MAC地址通过

ProCurve(config)#port-security 12 learn-mode static mac-address 01-02-03-04-05-0B

#### #配置13号端口只允许部门C的MAC地址通过

ProCurve(config)#port-security 13 learn-mode static mac-address 01-02-03-04-05-0C

### 2. 保存配置

ProCurve(config)#write memory

### 配置关键点

端口安全默认只允许1个MAC地址通过指定物理端口,可以使用address-limit限制MAC地址范围,每个物理端口允许MAC的数量与具体设备型号及版本有关,可使用?查看,

如: Procure(config)# port-security 1 address-limit ? <1-32> Enter an integer number.